# Bestelprocedure webshop

# E. Meeuwissen bv / Diepvriescenter Lenaers bv

## Inloggen

\* Surf naar <u>www.horecameeuwissen.be of www.diepvriescenterlenaers.be</u>

Hierop vindt u een knop rechts vanboven (WEBSHOP) die u naar onze loginpagina brengt.

| HOME        | BEDRIJFSPROFIEL | PRODUCTEN ~ | EXTRA NIEUWS | CONTACT | WEBSHOP |  |
|-------------|-----------------|-------------|--------------|---------|---------|--|
| and and and |                 |             |              |         |         |  |

Bij de knop EXTRA NIEUWS gaat u deze handleiding terugvinden

- <u>of</u>
- U kan ook rechtstreeks surfen naar

https://shop.horecameeuwissen.be of https://shop.diepvriescenterlenaers.be

|   | A REAL WISS                       | E                |      |
|---|-----------------------------------|------------------|------|
|   | Log hier in met<br>Gebruikersnaam | uw gegevens      |      |
|   | Gebruikersnaam                    |                  |      |
| , | Wachtwoord                        |                  |      |
|   | Wachtwoord                        |                  |      |
| ( | Onthoud mij                       |                  |      |
|   | Inloggen                          | Wachtwoord Verge | eten |

Vul uw gebruikersnaam en wachtwoord in in de respectievelijke velden en klik op de knop Inloggen.

## Bestelformulieren aanpassen

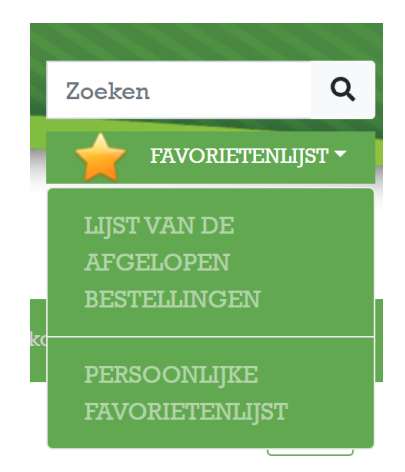

U kan via de webshop ook uw bestelformulier ( = persoonlijke favorietenlijst) volledig zelf beheren. Om een artikel toe te voegen of te verwijderen aan uw bestelformulier klikt u op het sterretje dat

langs het winkelwagentje staat

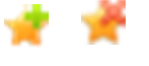

Indien u in het verleden al heeft afgenomen bij ons zal u ook in de favorietenlijst, uw huidig bestelformulier terugvinden.

Ook is er de mogelijkheid om uw bestelformulier af te printen.

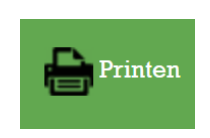

#### Artikelen opzoeken en toevoegen aan uw bestelling

Na het inloggen ziet u de artikelen die u in het verleden reeds bestelde. Andere artikelen zoeken kan op 2 manieren:

• Door een categorie aan te klikken aan de linker zijde. Bij het aanklikken van een groep ziet u de artikelen in deze groep verschijnen en aan de linker zijde wordt een verdere verfijning weergegeven van deze groep.

| Terug 🖌 SNACKS 🔪 In krokant jas         | je                 |                                                       |                               |                     | <b>1</b>       | 2 |
|-----------------------------------------|--------------------|-------------------------------------------------------|-------------------------------|---------------------|----------------|---|
| ARTIKELGROEPEN                          |                    |                                                       |                               |                     |                |   |
| In krokant jasje                        |                    |                                                       |                               |                     |                |   |
| Gehaktballen                            | N. MARK            | Berebal (405) Van Osch 24 x 105 gr                    |                               |                     | <b>1 1</b>     | _ |
| Hamburgers                              | $\bigcirc$         |                                                       |                               |                     | BESTELAPTICEL! |   |
| Saté's en schaslicks                    | AC BREE<br>AVALUED | Crizly Pikant V.R. 14 x 150 gr                        |                               | <b>—</b> 0 <b>+</b> | 🐂 📌            |   |
| Braadworsten - bockworsten              | NC MARKE           | Condutorfia Oni 27 o 100 m t                          |                               |                     | <b>F1 4</b>    |   |
| Cervela's                               | AND GO             | Goudstaalje Ovi 27 x 100 gr -                         | Goudstaanje Ovi 27 x 100 gr = | - 0 +               | SISTELAPTICEL  |   |
| Bitterballen                            | MO BINE<br>AMERICA | Hit Stick Halal Ovi 20 x 125 gr                       |                               | <b>—</b> 0 <b>+</b> | 🔀 📌            |   |
| Loempia's                               | NC BAR             | Weither constitute Point To Weith To Weith an 1987 on |                               |                     | <b>F1 •</b>    |   |
| Vleeskroketten                          | ANDER              | Kalkoenstick Frit Is It 21 x 135 gr                   |                               |                     | R .            |   |
| Goulashkroketten                        | NO BINE<br>AMERIC  | Kalkoenstick V.R. 21 x 135 gr                         |                               | - 0 +               | 😿 📌            |   |
| Kaaskroketten + Div Kaassnacks          | NO BANK            | Wailandal Fait In 18 20 at 100 ar                     |                               |                     | <b>F7</b> 🤞    |   |
| Garnaalkroketten                        | ANUME              | Kilkouel I IN IS IN SO X TOO YI                       |                               |                     | <b>B</b>       |   |
| Diverse Andere Kroketten                | NO BINE<br>AND AND | Krokidel V.R. 20 x 100 gr                             |                               | - • +               | ) 🗮 📌          |   |
| Rami - Nasi - Schiiven - Rlokken en rol |                    |                                                       |                               |                     |                |   |

• Via de zoekbalk rechtsboven kan u een zoekterm ingeven en vervolgens bevestigen via

Q

ENTER of door te klikken op het vergrootglas:

Om een artikel aan te kopen geeft u het gewenste aantal in en klikt u op de knop met het winkelwagentje naast het artikel. Vervolgens krijgt u de melding "toegevoegd".

#### Bestelling afronden

Om uw bestelling af te ronden klikt u rechtsboven op de knop met het winkelwagentje

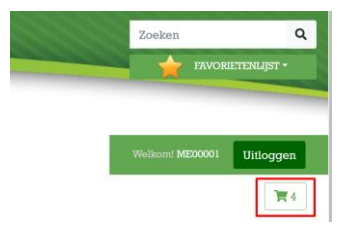

Vervolgens krijgt u een overzicht van uw bestelling. Hier kan u nog de aantallen wijzigen of artikelen verwijderen met de

| Product                                 | Aantal |                                  |
|-----------------------------------------|--------|----------------------------------|
| Nuggets Chili Cheese Mora 100 x 20 gr   | 2      | x                                |
| Vleeskroket Runds Luxe V.R. 20 x 100 gr | 1      | x                                |
| Crizly Pikant V.R. 14 x 150 gr          | 5      | x                                |
| Hit Stick Halal Ovi 20 x 125 gr         | 4      | x                                |
| ommentaar                               |        |                                  |
|                                         |        | Ga verder met winkelen Bestellen |

Klik rechtsonder op Bestellen om verder te gaan. Vervolgens kan u aangeven of de bestelling wordt afgehaald of moet worden geleverd en selecteert u de datum.

Bij levering kan u enkel de dagen selecteren waarbij er in uw regio wordt geleverd.

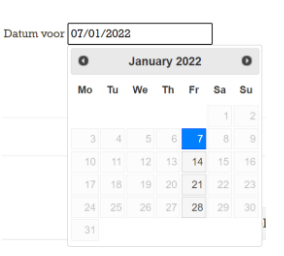

Klik op "Rond uw bestelling af" rechtsonder om de bestelling te vervolledigen. U krijgt op het scherm bevestiging dat de bestelling goed werd verstuurd. Er wordt eveneens een bevestigingsmail verzonden met de details van uw bestelling

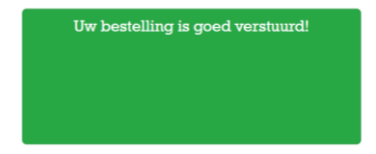